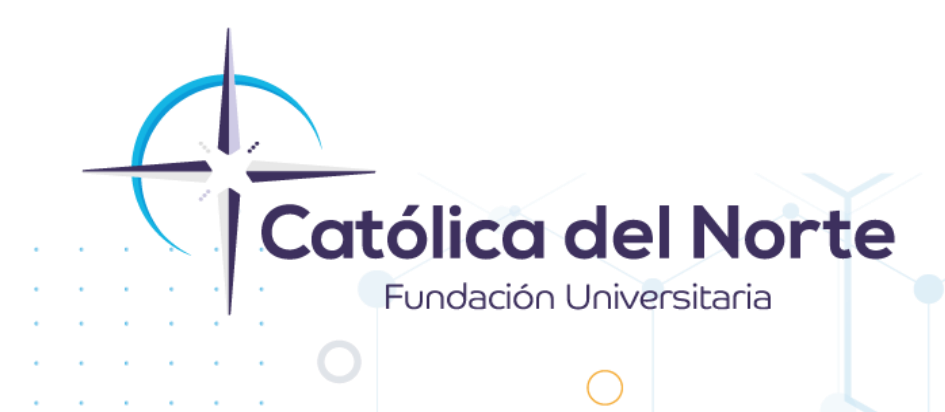

# Instructivo para descargar a Teams

#### Experiencia Estudiantil Febrero de 2022

www.ucn.edu.co

#### ¿Cómo acceder a Teams?

1. Ingresar mediante el navegador de su preferencia al enlace: <u>https://www.office.com/?omkt=es-</u> <u>co&auth=2</u>, inicie sesión con su usuario y contraseña del correo soyucn.

Al ingresar allí se visualiza la ventana de bienvenida con las diferentes herramientas de office 365 al lado izquierdo, como se muestra a continuación:

| Office 365     | ,0 Buscar                                                                                                    |                                                                                                    |
|----------------|----------------------------------------------------------------------------------------------------|----------------------------------------------------------------------------------------------------|
| • I<br>⊕       | Buenos días, Carlos Fernando<br>Recientes Anclados Compartidos conmigo Descubrir                                            | Instalar Office 🤝                                                                                                    |
| (fra)          | No hay documento:<br>Compartir y colasoriar con otras pen<br>amástralo:<br>† Cargar y                                       | s recientes de Office en línea.<br>sonas Para empezar, crea un nuevo documento o<br>aquí para cargar y abrir.<br>yabrix |
| 49<br>68<br>6) | OneDrive<br>Carpetas recientes                                                                                              | SharePoint<br>Sitios frecuentes                                                                                         |
|                | No hay carpetas recientes.<br>Ve a OneOme y colocaremos aquí una lista de las carpetas<br>que hayas ablierto recientemente. | No hay sitios frecuentes.<br>Ve a Sharefoint y colocaremos aquí una lista de los sitios que<br>visitas con frecuencia.  |
|                |                                                                                                    | he for first in                                                                                                    |

Para ingresar a Teams desde office 365 lo puede hacer de dos formas:

• Dando Clic en la opción que aparece al lado izquierdo de la ventana principal:

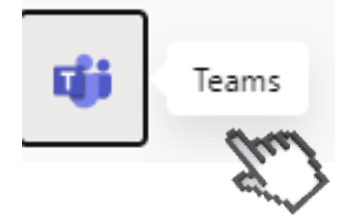

PBX (057) (4) 605 15 35

FAX (057) (4) 605 42 20

🖂 info@ucn.edu.co

Después de dar clic allí lo va a llevar a la ventana principal de teams y así poder hacer uso de dicha herramienta:

Campus Santa Rosa de Osos: carrera 21 № 34B - 07 | Medellín: calle 52 № 47 - 42 Edificio Coltejer piso 59

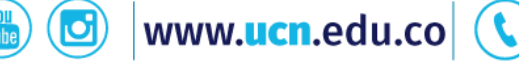

| € →         | C & teams.microsoft.com/_#/discover          |                                                                                       |                                                           |                                                                        |                     | @ ☆ IJ                                                |
|-------------|----------------------------------------------|---------------------------------------------------------------------------------------|-----------------------------------------------------------|------------------------------------------------------------------------|---------------------|-------------------------------------------------------|
|             | Microsoft Teams                              | Q, Buscar                                                                             |                                                           |                                                                        |                     |                                                       |
| Advented    | Unirse a un equipo o cre                     | ear uno                                                                               |                                                           |                                                                        |                     | Buscar equipos                                        |
|             | Crear un equipo                              | itie<br>Unirse a un equipo con un<br>código<br>Introducir eódigo<br>Introducir eódigo | GU<br>Grupe Ucn<br>Parke                                  | p2<br>process 2<br>reacted<br>process 2                                | U<br>UCN<br>NULLOS  | T<br>TD<br>NAMAS                                      |
| And Series  | T<br>Tablazoip<br>Publico                    | Yamile Andrea Tobón Pérez<br>Públice<br>Vamile Andrea Tobón Pérez                     | Catedra y Habilidades<br>Fisiole<br>Catedra y Habilidades | HC<br>HABILIDADES COMUNICATIVAS<br>Plateo<br>HABILIDADES COMUNICATIVAS | C<br>casa<br>Poblos | FC<br>Fisica de Campos<br>Fúbrita<br>Fisica de Campos |
| BB<br>Actor | Fisica Mecanica<br>Station<br>Texts Mecanica |                                                                                       | 0                                                         |                                                                        |                     | Entéreze de tod<br>T entéreze de tod                  |

• Descargando la aplicación, para ello debe dar clic al lado derecho donde aparece su usuario y luego dar nuevamente clic en: Descargar la aplicación de escritorio.

| Microsoft Teams                              | Q, Buscar                                                                             |                                       |                                            |                      | •                                                                                                    |  |
|----------------------------------------------|---------------------------------------------------------------------------------------|---------------------------------------|--------------------------------------------|----------------------|----------------------------------------------------------------------------------------------------|--|
| Unirse a un equipo o crea                    | ir uno                                                                                |                                       |                                            |                      | D dirsync2@soyucn.edu.co<br>Cembar inaces                                                                                                    |  |
| Crear un equipo                              | unirse a un equipo con un<br>código                                                   | GU<br>Grupe Ucn<br>Fasico             | prueba 2<br>Publico                        | U<br>UCN<br>Patrice  | Disponible Disponible D |  |
| Sepre a todos y póroase manos a la<br>utruit | introduce coargo<br>,/Tens un cádico para unite a un souloo?<br>Introdúciado más amba | Grupo Uur                             | prudu 2                                    | Investigation (      | 10<br>Matodos abraviados de teclado<br>Descargar la aplicación de escritorio                                                                                                    |  |
| <br>Tablazoip<br>Publico                     | YA<br>Yamile Andrea Tobón Pérez<br>Publice                                            | CH<br>Catedra y Habilidades<br>Pápico | HC<br>HABILIDADES COMUNICATIVAS<br>Publico | C<br>Cata<br>Publico | Dossangar la aplitădón mévil<br>Cerrar ossidn<br>Fisica de Campos<br>Rúsica                                                                                                    |  |
| labiazo p                                    | . Tamle Andrea Tobón Pérez                                                            | Catedra y Hotoldades                  | HABLIDADES COMUNICATIVAS                   | juștes.              | Fisica de Compos                                                                                                    |  |
| FM<br>Fisica Meconica                        |                                                                                       |                                       |                                            |                      |                                                                                                    |  |

Inmediatamente va a empezar a descargar, la debe abrir y dar clic en siguientehasta completar la descarga.

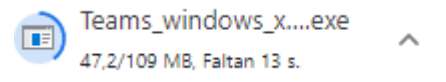

Campus Santa Rosa de Osos: carrera 21 Nº 34B - 07 | Medellín: calle 52 Nº 47 - 42 Edificio Coltejer piso 5º

Www.ucn.edu.co

info@ucn.edu.co

## **2.** También puede descargar Teams ingresando a su navegador y digitando en el buscador la palabra: microsoft teams

Le van aparecer varias opciones, dar clic en: Descargar Microsoft Teams

| Google                                                                   | microsoft teams                                      |                                                                                  |                                          |                                      |                                                         | x 🏮 Q            |              |              |
|--------------------------------------------------------------------------|------------------------------------------------------|----------------------------------------------------------------------------------|------------------------------------------|--------------------------------------|---------------------------------------------------------|------------------|--------------|--------------|
|                                                                          | Q Todo                                               | ▶ Vídeos                                                                         | 🖾 Imágenes                               | ⊘ Maps                               | 🗉 Noticias                                              | : Más            | Preferencias | Herramientas |
|                                                                          | Cerca de 8                                           | 84.000.000 r                                                                     | esultados (0,45                          | segundos)                            |                                                         |                  |              |              |
|                                                                          | www.micro                                            | soft.com > es                                                                    | -co > group-chat-                        | -software 🔻                          |                                                         |                  |              |              |
|                                                                          | Chat, re                                             | uniones,                                                                         | llamadas y                               | colabora                             | ación   Mic                                             | rosoft 7         | <b>Feams</b> |              |
|                                                                          | Microsoft                                            | <b>Teams</b> es el                                                               | área de trabajo e                        | en equipo de                         | Microsoft 365                                           | que integ        | ra usuarios, |              |
|                                                                          | contenido y                                          | contenido y herramientas para mejorar el compromiso y la eficacia.               |                                          |                                      |                                                         |                  |              |              |
|                                                                          | Descargar                                            | Descargar microsoft learns - Reuniones online - Planes y precios - Para el nogar |                                          |                                      |                                                         |                  |              |              |
|                                                                          | www.microsoft.com > microsoft-teams > download-app 💌 |                                                                                  |                                          |                                      |                                                         |                  |              |              |
|                                                                          | Descargar Microsoft Teams                            |                                                                                  |                                          |                                      |                                                         |                  |              |              |
| Descarga Microsoft Teams ahora y conéctate en dispositivos Windows, Mac, |                                                      |                                                                                  |                                          |                                      |                                                         |                  |              |              |
| Posteriormente da<br>$\leftrightarrow$ $\Rightarrow$ C<br>Mic            | r clic en: De:<br>microsoft.com/<br>rosoft   !       | scargar pa<br>es-co/microso<br>Microsoft                                         | oft-365/microsof<br><b>365</b> Microsoft | o o dispos<br>t-teams/dow<br>Teams ~ | s <b>itivo móvi</b> l<br>mload-app<br>Características 、 | , según<br>Recur | sea el caso  |              |
|                                                                          |                                                      |                                                                                  |                                          |                                      |                                                         |                  |              |              |
|                                                                          | Ahora puedes s                                       | eguir coneo                                                                      | ctado con tu far                         | nilia y tus a                        | migos gracias                                           | a las nue        | evas         |              |

### Teams

D)

Conéctate y colabora con cualquier persona de cualquier lugar en Teams.

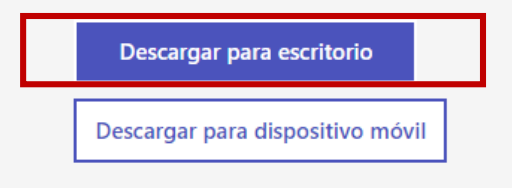

Campus Santa Rosa de Osos: carrera 21 № 34B - 07 | Medellín: calle 52 № 47 - 42 Edificio Coltejer piso 59

www.ucn.edu.co (

PBX (057) (4) 605 15 35

FAX (057) (4) 605 42 20

(🖂 info@ucn.edu.co

En el caso de que sea para escritorio, al dar clic lo va a llevar a la siguiente ventana, donde debe dar clic nuevamente en: Descargar Teams:

 ${}\leftarrow \ \ \, \rightarrow \ \ \, \mathbb{C} \quad \ \ \, \mathbb{B} \quad \text{microsoft.com/es-co/microsoft-365/microsoft-teams/download-app#desktopAppDownloadregion}$ 

Descargar Teams para trabajar en el dispositivo de escritorio

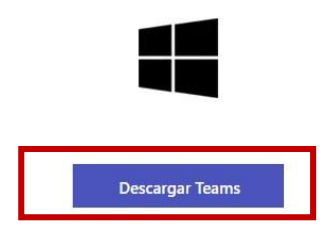

Inmediatamente va a empezar a descargar, la debe abrir y dar clic en siguiente hasta completar la descarga, y listo ya puede usar Teams.

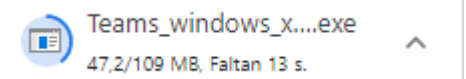

Si tiene dudas o dificultades, comunicarse con el área de Experiencia Estudiantil a través de la Mesa de Servicio C.A.V.I, PBX: (60) (4) 605 15 35 opción 1 / Estudiantes o línea de WhatsApp 310 845 44 73.

Campus Santa Rosa de Osos: carrera 21 Nº 34B - 07 | Medellín: calle 52 Nº 47 - 42 Edificio Coltejer piso 5º

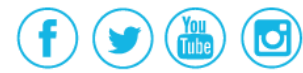

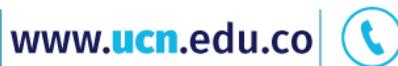

PBX (057) (4) 605 15 35

FAX (057) (4) 605 42 20

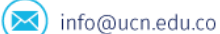